## 総合補償保険 新規お申込み 手順マニュアル

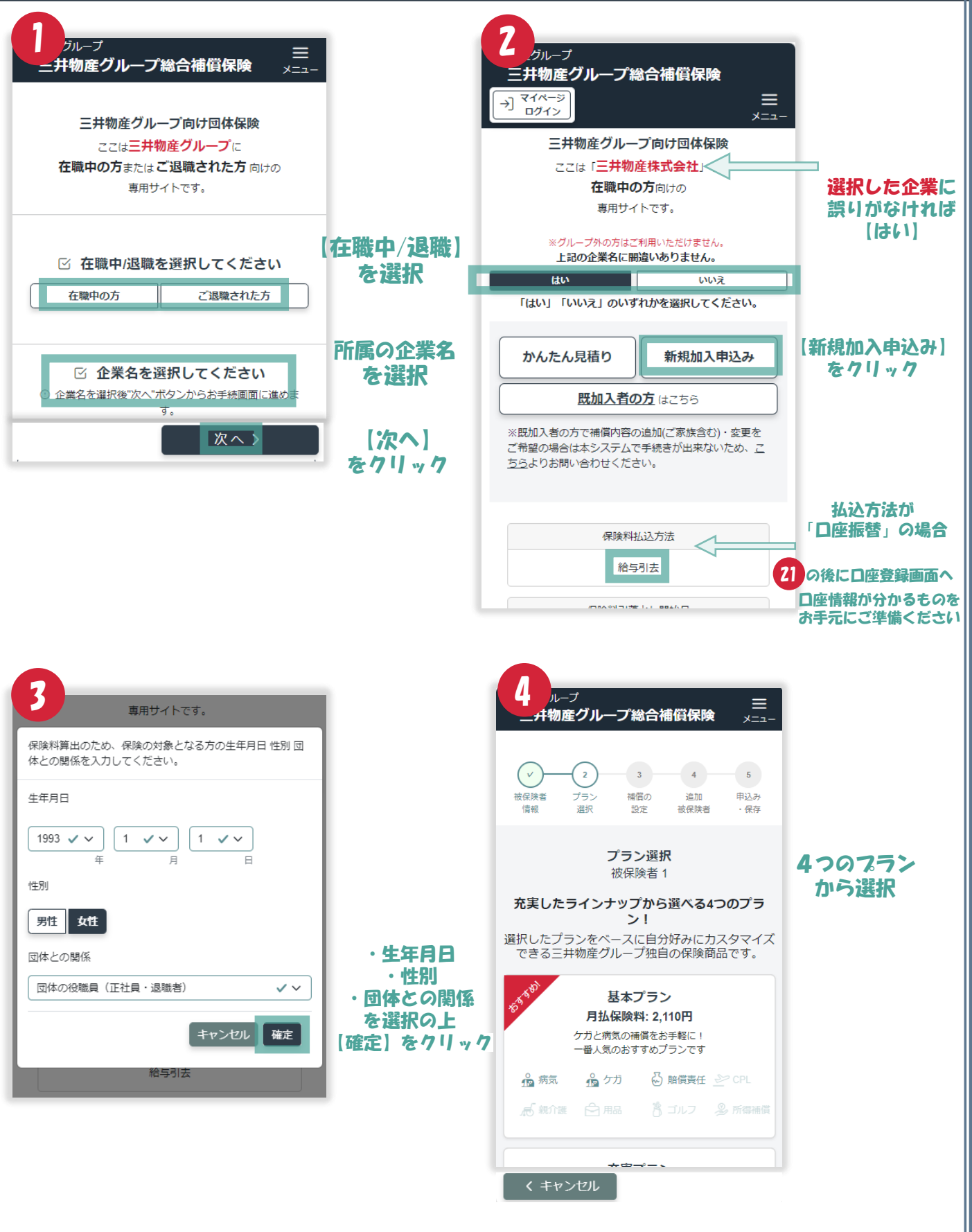

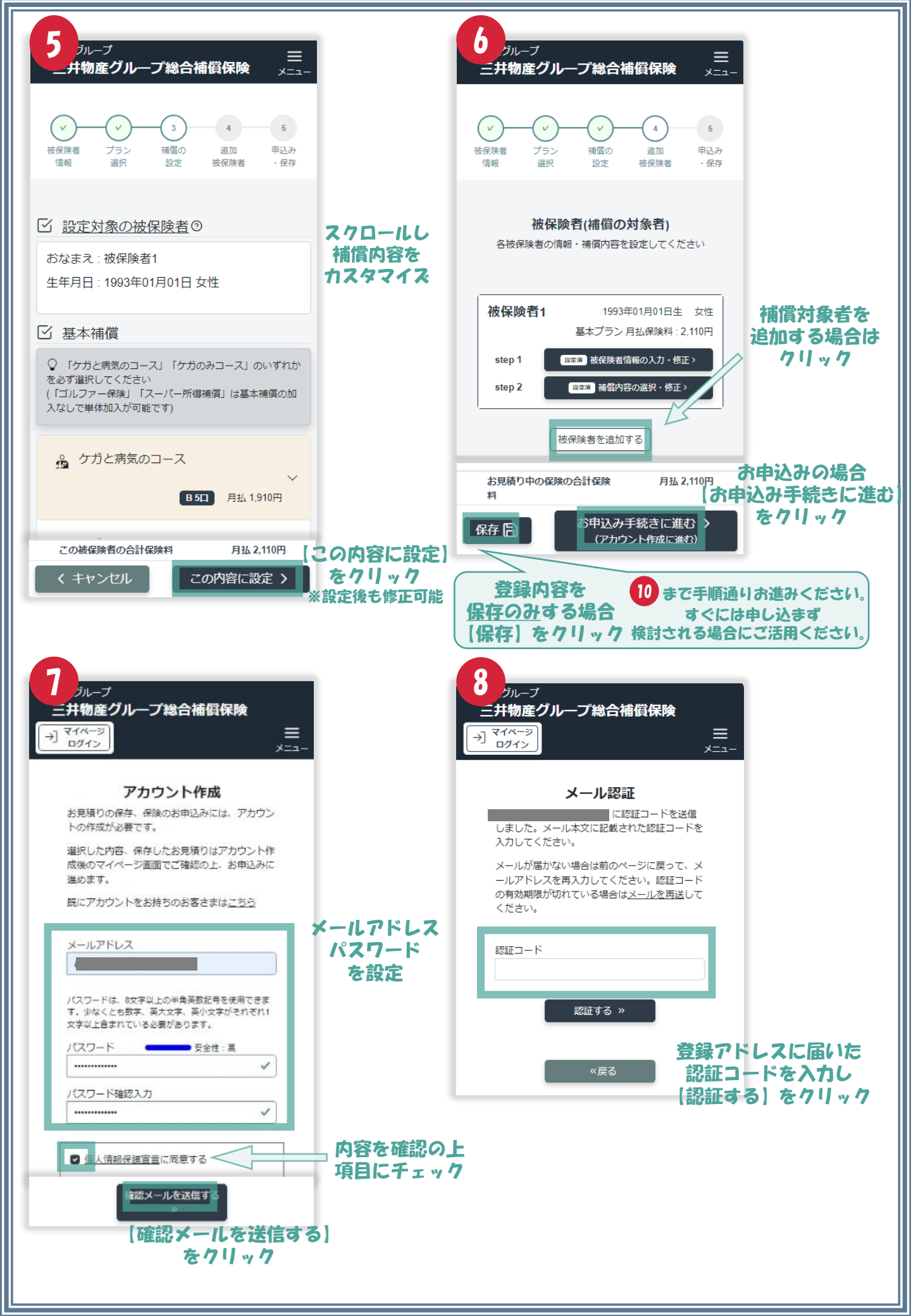

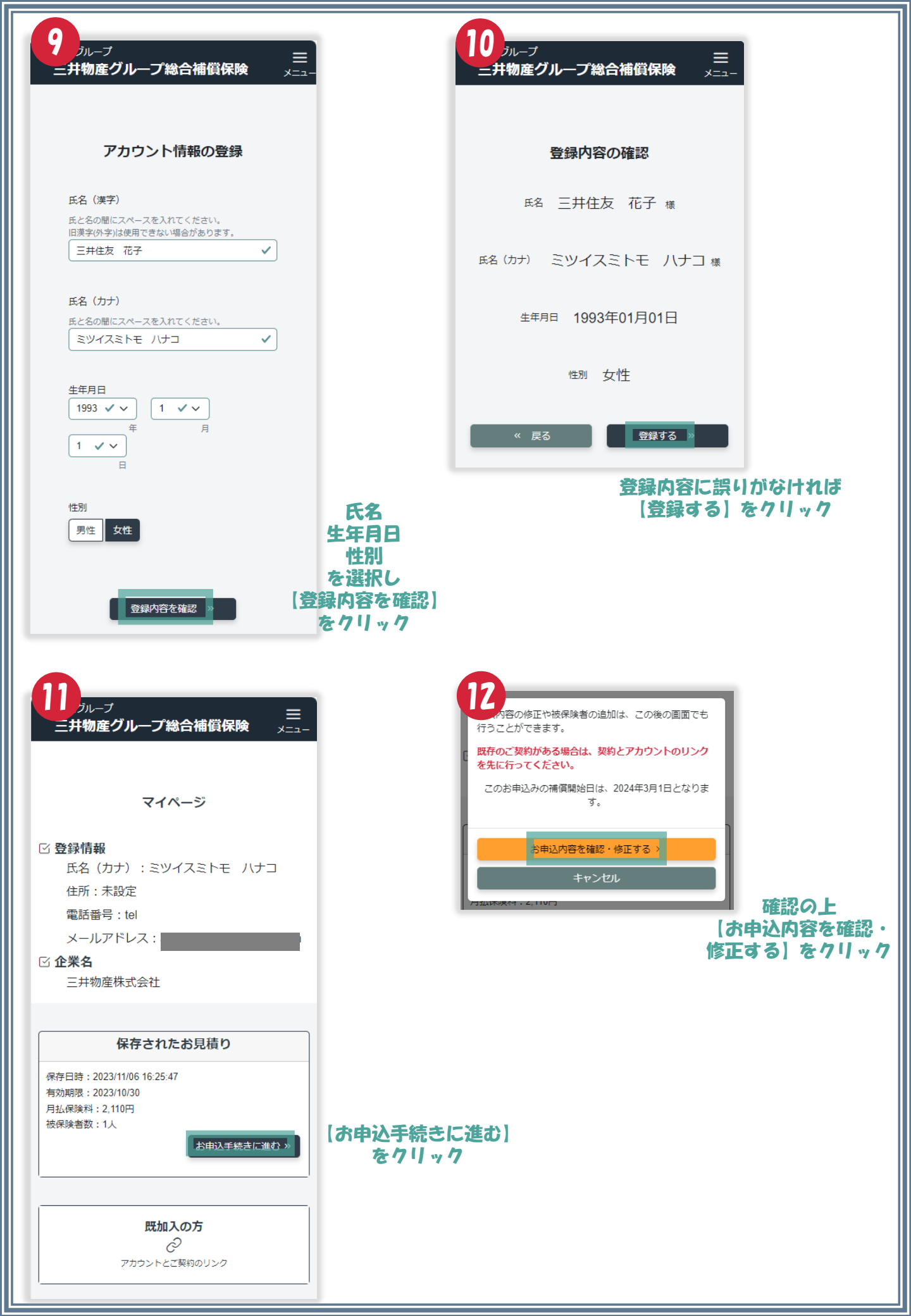

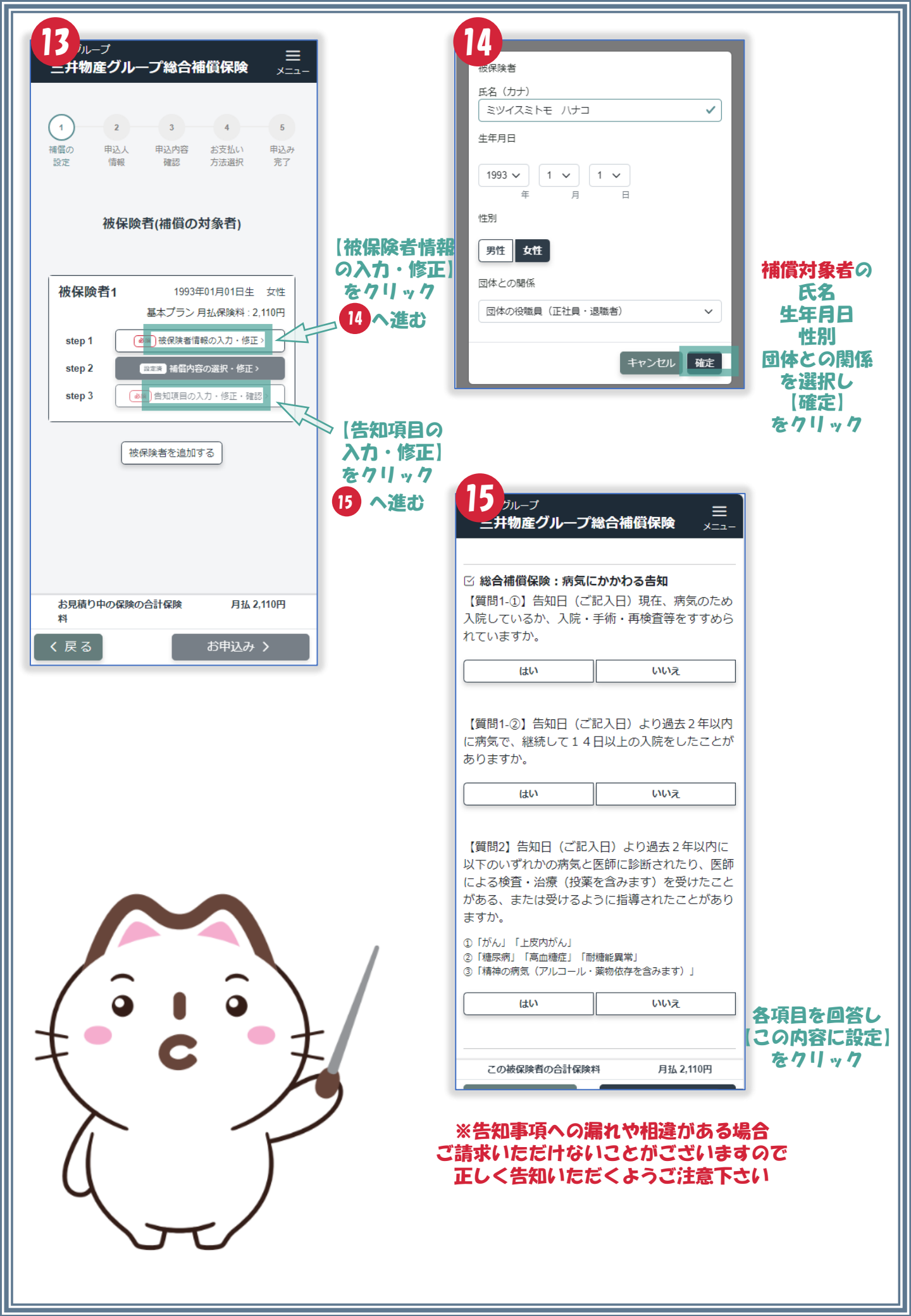

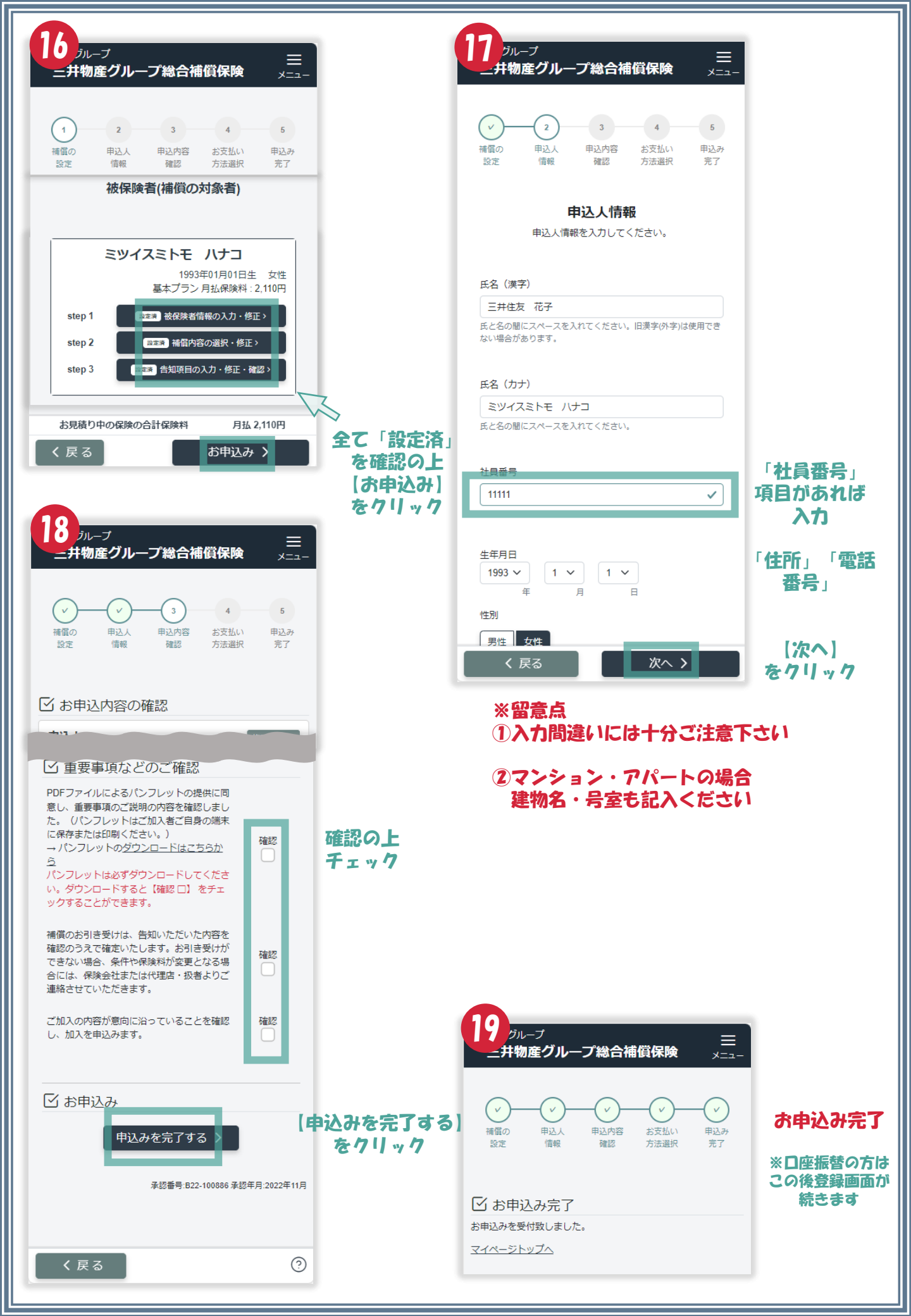